# JSTOR: Recherche außerhalb des Hochschulnetzes über Shibboleth – Kurzanleitung

a) Einstieg über die JSTOR-Homepage

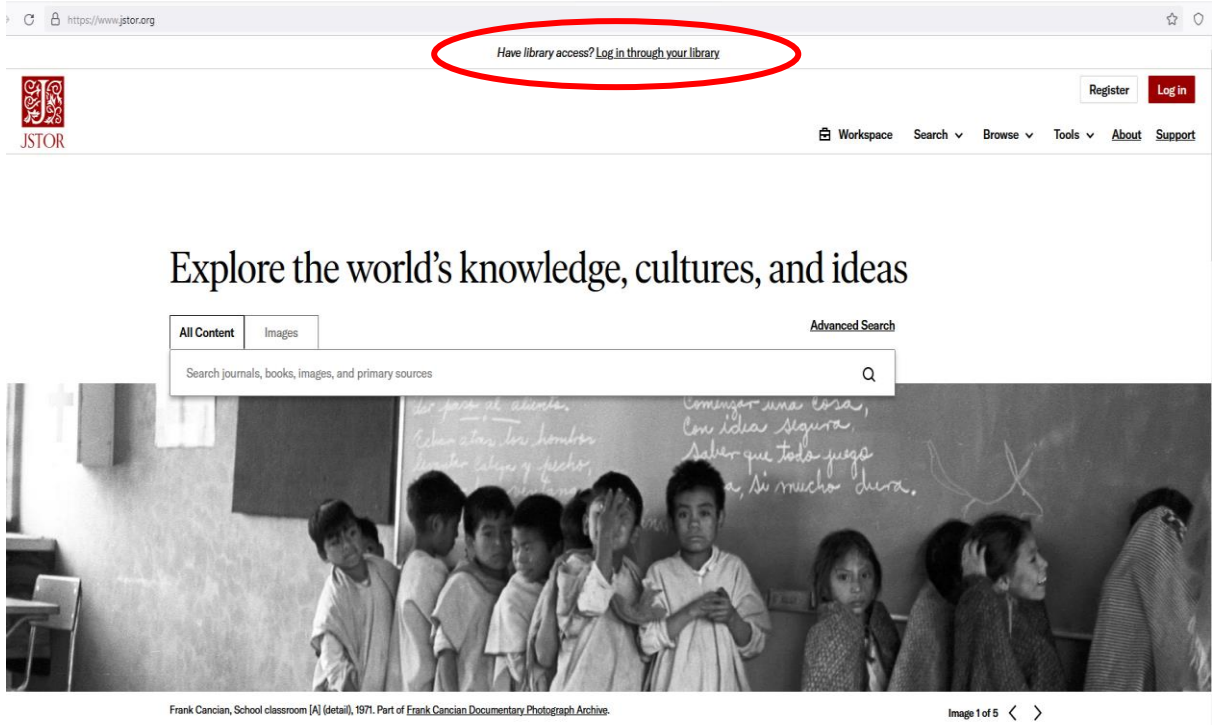

Frank Cancian, School clas oom [A] (detail), 1971. Part of Frank Cancian Docu ntary Photograph Archive

# Klick auf "Log in through your library"

| C A https://wwwjstor.org/nstitutionSearch?redirectUni=%2F |                            |                                      |                                                                                                    |      |            |                                           |                                                                         |                   |   | ☆ 0     |                   |         |
|-----------------------------------------------------------|----------------------------|--------------------------------------|----------------------------------------------------------------------------------------------------|------|------------|-------------------------------------------|-------------------------------------------------------------------------|-------------------|---|---------|-------------------|---------|
| Have library access? Log in through your library          |                            |                                      |                                                                                                    |      |            |                                           |                                                                         |                   |   |         |                   |         |
|                                                           | All Content Images         | nages                                | and primary sources                                                                                                    | 0    |            | _                                         | 5 w                                                                     | Course and        | D | Re      | gister            | Log in  |
| JSTOR                                                     | Search journais, books, in |                                      | Log in through your institution<br>Visit our <u>support page</u> for help logging in to JSTOR.<br>Search for your institution                                                                     |      |            | Alternat                                  | Workspace Search V Ba                                                   |                   |   | Iools V | ls ∨ <u>About</u> | Support |
|                                                           |                            | <ul><li></li><li></li><li></li></ul> | mannh<br>University of Mannheim<br>Mannheimer Swartling<br>University of Mannheim Alumni Access<br>Mannheim University of Music and Performin<br>Horace Mann School, NY<br>Manhattanville College | Arts | X Q        | Log in or re<br>JSTOR acco<br>articles/mo | sgister for a pers<br>ount and read up<br>onth free.<br><u>Register</u> | ional<br>p to 100 |   |         |                   |         |
|                                                           |                            | I                                    | Manhattan College<br>Explore JSTOR                                                                                                    |      | ISTOD Labo | 1 <b>.</b>                                | 0 0 5                                                                   |                   |   |         |                   |         |

Eingabe einiger markanter Buchstaben aus dem Namen der Hochschule

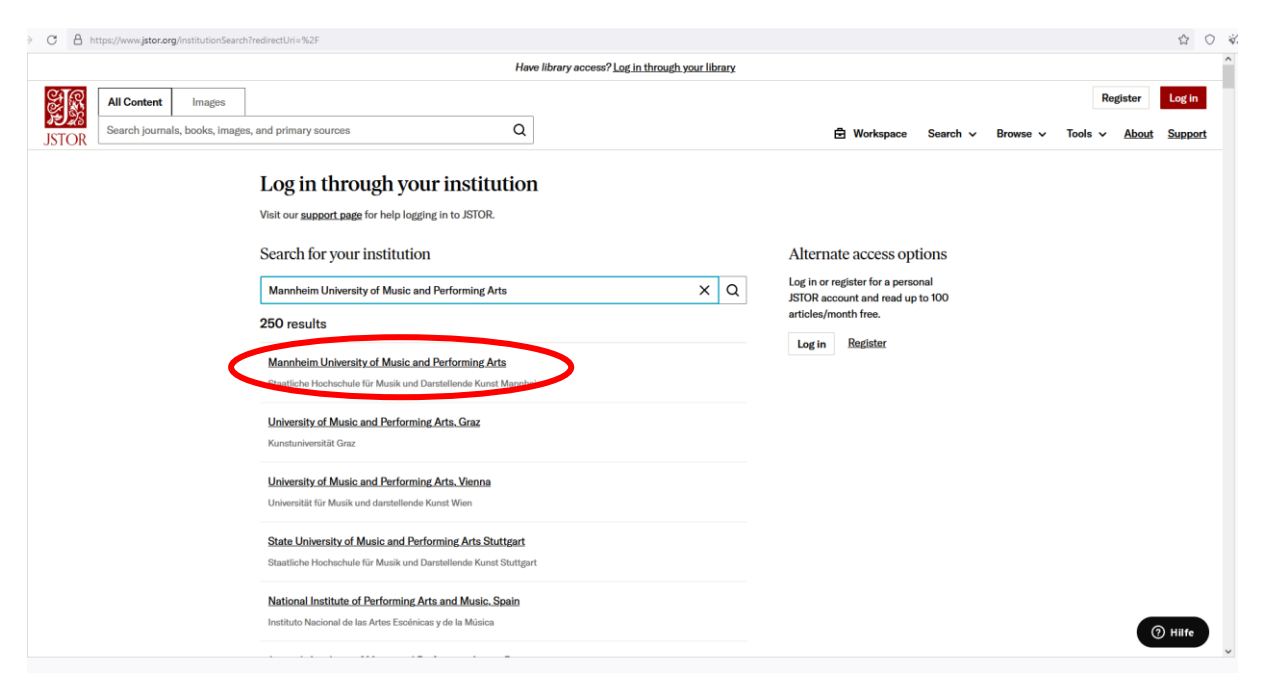

Klick auf "Mannheim University of Music and Performing Arts"

| $\leftarrow$ | $\rightarrow$ | С | 8 | https://idp.muho-mannheim.de/idp/profile/SAM                                                                                                    | L2/Redirect/SSO?execution=e1s2                          |
|--------------|---------------|---|---|----------------------------------------------------------------------------------------------------|---------------------------------------------------------|
|              |               |   |   | Staatliche Hoch<br>Musik und Darst<br>Mannheim<br>University of Mu                                                                                                    | schule für<br>tellende Kunst<br>sic and Performing Arts |
|              |               |   |   | Anmelden bei JSTOR SP                                                                                                    |                                                         |
|              |               |   |   | Benutzername                                                                                                    | > Passwort vergessen?                                   |
|              |               |   |   |                                                                                                    | Hilfe benötigt?                                         |
|              |               |   |   | Passwort                                                                                                    |                                                         |
|              |               |   |   |                                                                                                    |                                                         |
|              |               |   |   | Anmeldung nicht speichern                                                                                                    |                                                         |
|              |               |   |   | Die zu übermittelnden<br>Informationen anzeigen, damit ich<br>die Weitergabe gegebenenfalls<br>ablehnen kann.                                                                                                    |                                                         |
|              |               |   |   | Anmelden                                                                                                    |                                                         |
|              |               |   |   | Control of the second second s |                                                         |
|              |               |   |   | JSTOR<br>Shibboleth Service Provider                                                                                                    |                                                         |

Eingabe der individuellen Zugangsdaten ins Hochschul-WLAN

### JSTOR-Suchmaske

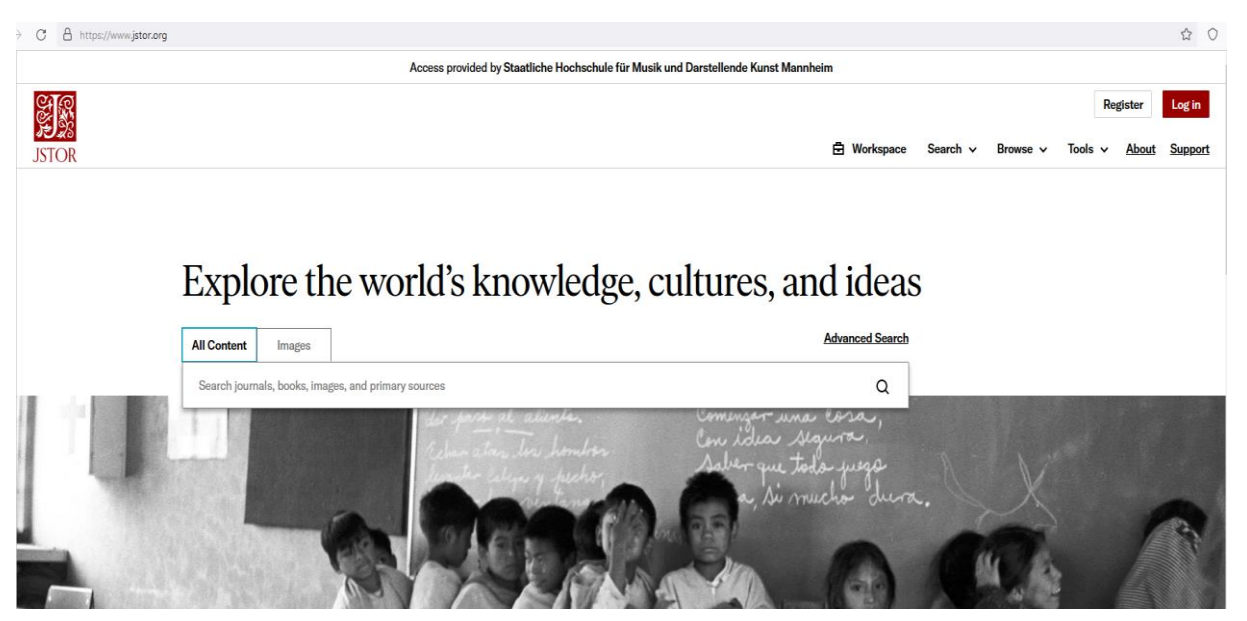

b) <u>Alternativ: Aufsatzsuche über den Online-Katalog +</u> Konkret: Autor/in "Ellis", Thema/Stichwort: "Lohengrin"

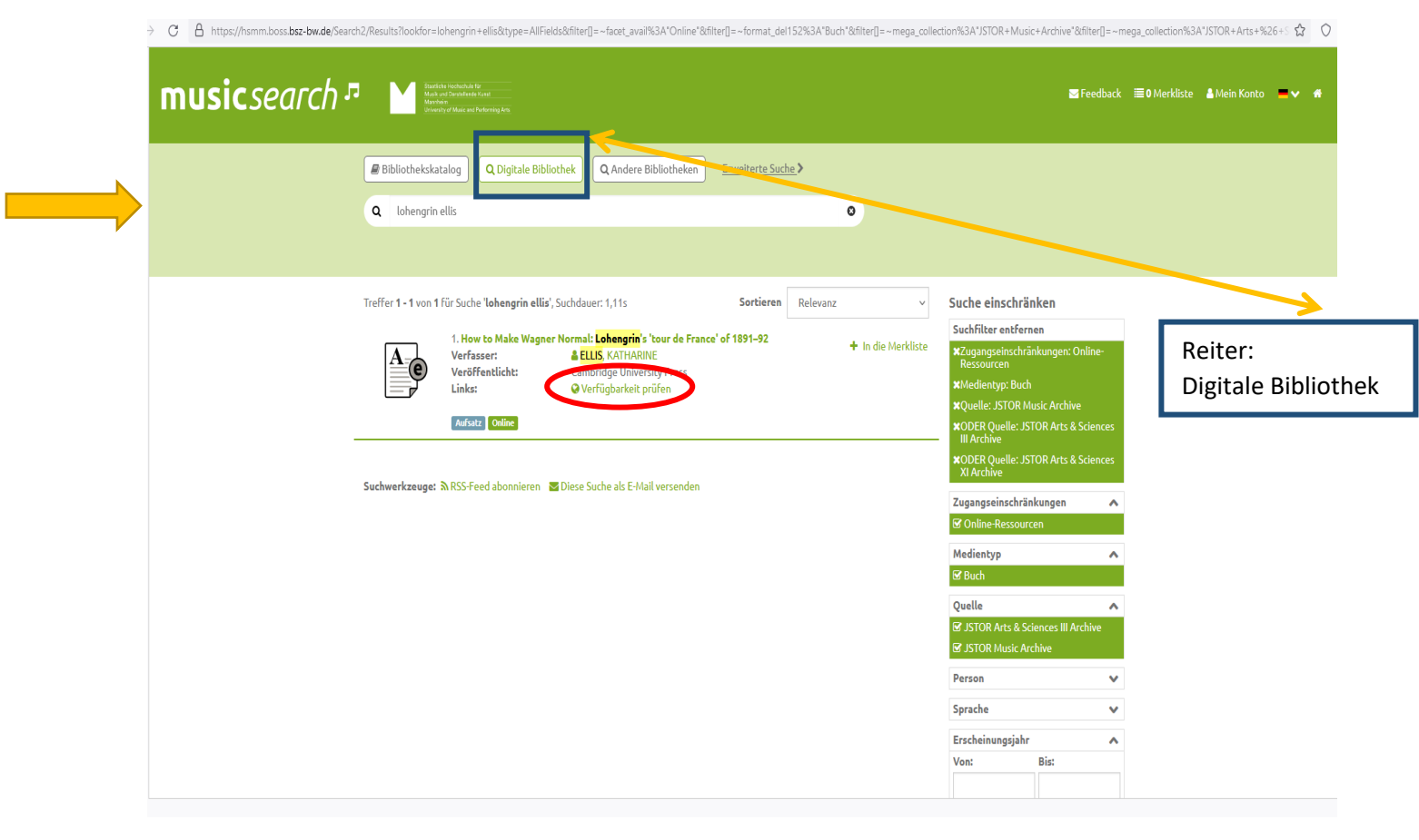

Suchfilter: "Zugangseinschränkungen: Online-Ressourcen", "Medientyp: Buch", "Quelle: JSTOR…", Klick auf "Verfügbarkeit prüfen"

#### Auswahl der Institution

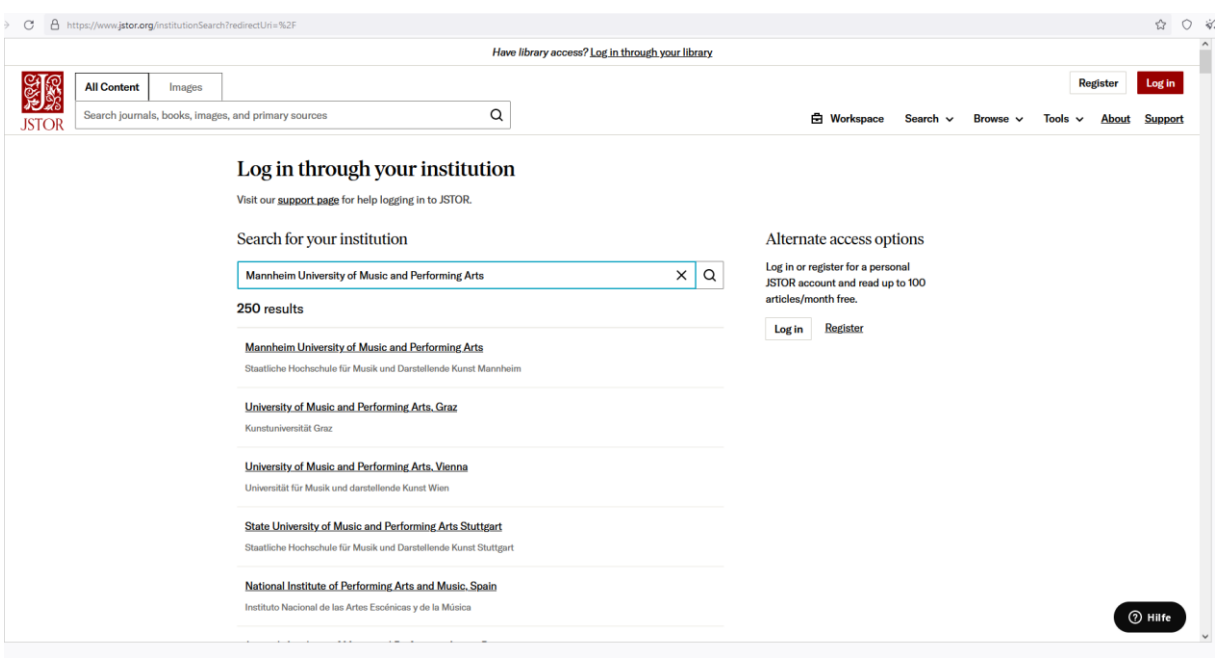

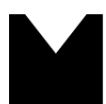

Passwort

Staatliche Hochschule für Musik und Darstellende Kunst Mannheim University of Music and Performing Arts

Anmelden bei JSTOR SP

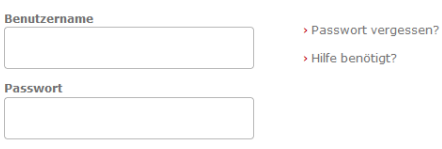

Anmeldung nicht speichern

🗌 Die zu übermittelnden Informationen anzeigen, damit ich die Weitergabe gegebenenfalls ablehnen kann.

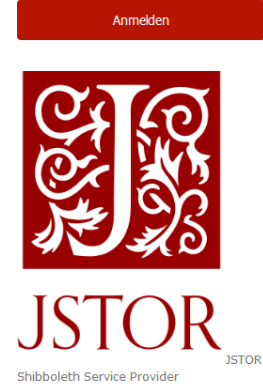

4

### **Volltext des Aufsatzes**

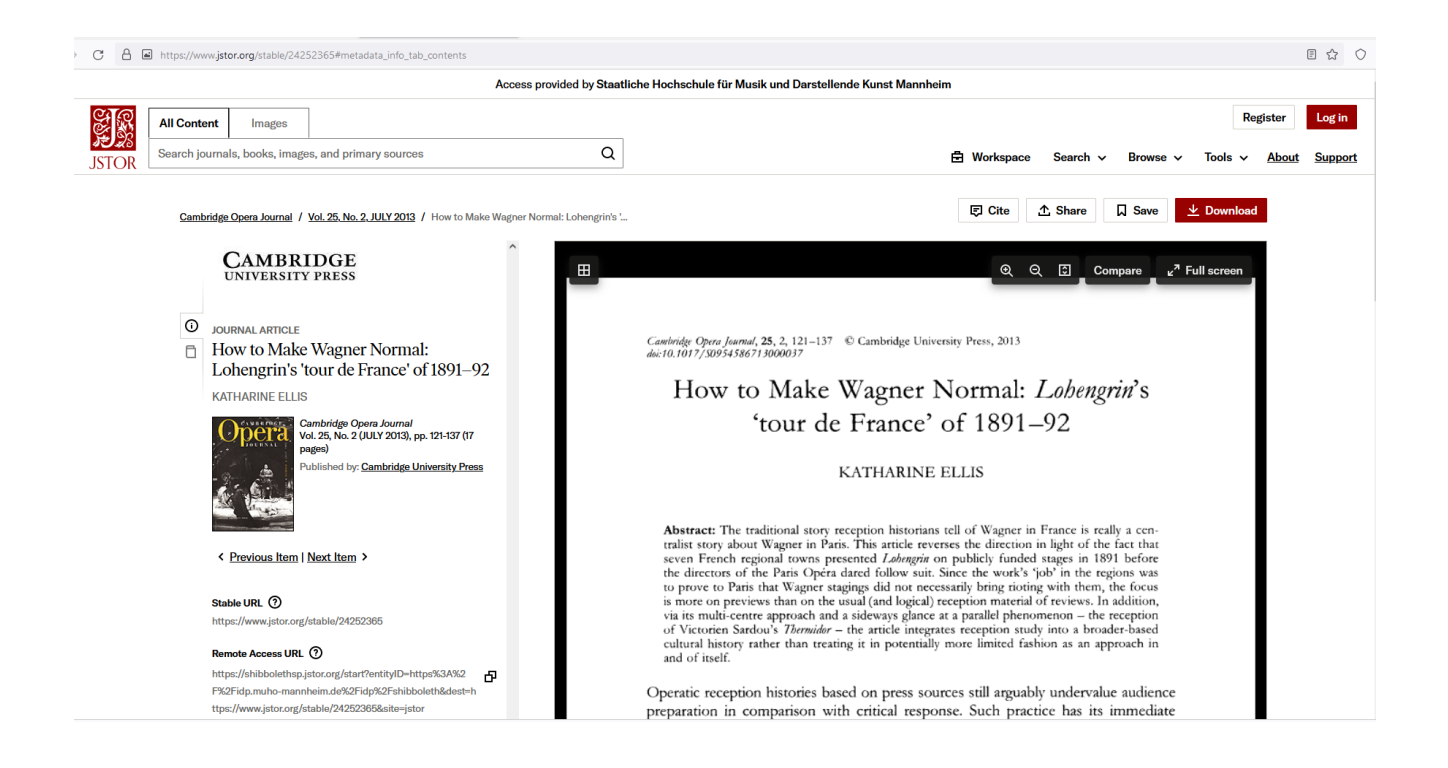